# SISUKORD

| Erimärkusi LCD monitoride kohta               | . 1 |
|-----------------------------------------------|-----|
| Teave seadme ohutuks ja mugavaks kasutamiseks | 2   |
| Lahti pakkimine                               | 5   |
| Aluse paigaldamine/eemaldamine                | 6   |
| Ekraani asendi seadmine                       | . 6 |
| Voolukaabli paigaldamine                      | . 7 |
| Ohutusabinőud                                 | . 7 |
| Monitori puhastamine                          | . 7 |
| Voolu säästmine                               | 8   |
| DDC                                           | 8   |
| PISTIKU KONTAKTIDE MÄÄRAMINE                  | . 9 |
| Standardaegade tabel                          | 10  |
| Installeerimine                               | 11  |
| Kasutajaseaded                                | 12  |
| Veaotsing                                     | 19  |

acer

## ERIMÄRKUSI LCD MONITORIDE KOHTA

Järgnevad sümptomid on LCD monitoride puhul normaalsed ja ei viita probleemidele.

## TÄHELEPANEKUD

acer

- Flourestsreeriva valguse eripära tõttu võib ekraan esmasel kasutamisel väreleda. Lülitage monitor välja ja uuesti sisse tagasi, et kindlustada väreluse kadumine.
- Te võite avastada ekraanil ebaühtlase heleduse, olenevalt kasutatavast töölaua taustast.
- LCD ekraanil on 99.99% ja enam efektiivseid pikseleid. Ekraanil võib olla 0.01% või vähem vigaseid pikseleid, nt kadunud pikselid või pikselid, mis on heledad kogu aeg.
- LCD ekraani omapära tõttu võib tunde ees olnud pildi vahetamisel jääda järelkujutis. Säärasel juhul taastub ekraan tasapisi piltide vahetumisel või tundideks välja lülitamisel.

## Teave seadme ohutuks ja mugavaks kasutamiseks

## Ohutusjuhised

acer

Lugege neid juhiseid hoolikalt Hoidke juhend hilisemaks kasutamiseks alles. Järgige kõiki tootele märgitud hoiatusi ja juhiseid.

## HOIATUS ligipääsetavuse kohta

Veenduge, et pistikupesa, millesse te toitekaabli ühendate, on kergesti ligipääsetav ja asub võimalikult kasutaja lähedal. Kui te peate seadme vooluvõrgust lahutama, siis ühendage kindlasti toitekaabel pistikupesast lahti.

## Hoiatused

- Ärge kasutage seda toodet vee lähedal
- Ärge paigutage seda toodet ebastabiilsele kärule, alusele või lauale. Kukkumise korral võib seade tõsiselt kahjustuda.
- Pilud ja avad on ette nähtud ventileerimiseks, et tagada toote tõrgeteta toimimine ja vältida selle ülekuumenemist. Neid avasid ei tohi blokeerida ega kinni katta. Neid avasid ei tohi kunagi blokeerida, asetades toote voodile, diivanile, vaibale vms pinnale. Toodet ei tohi kunagi asetada radiaatori ega küttekeha lähedale või ehitada seda mööblisse, kui pole tagatud piisavat ventilatsiooni.
- Ärge kunagi lükake seadme korpuse piludesse mis tahes esemeid, kuna need võivad puudutada ohtlikke pingestatud kohti või lühistada komponente, põhjustades seeläbi tulekahju või elektrilöögi. Ärge kallake kunagi tootele mingit vedelikku.
- Vältimaks sisekomponentide kahjustamist ja aku leket, hoiduge toote paigutamisest vibreerivale pinnale.
- Ärge kasutage seadet kunagi ruumis, kus sporditakse, võimeldakse või kus esineb vibratsiooni, et vältida seadme ootamatut lühistumist või selle rootori, kõvaketta või optilise draivi kahjustamist või liitiumakust tulenevat võimalikku ohtu.

## Ohutu kuulamine

Järgige kuulmisspetsialistide poolt kõrvakuulmise kaitsmiseks antud juhiseid.

- Suurendage helitugevust astmeliselt, kuni kuuldav heli on selge, sobival helitugevusel ja moonutusteta.
- Pärast helitugevuse seadmist ärge suurendage seda ka siis, kui kõrvad on heli valjusega kohanenud.
- Vähendage suurel helitugevusel muusika kuulamise aega.
- Vältige helitugevuse suurendamist ümbritseva müra blokeerimise eesmärgil.
- Kui te ei kuule, mida teie läheduses viibivad inimesed räägivad, siis vähendage helitugevust.

## Toote hooldamine

Ärge püüdke ise toote hooldust teostada, kuna katete avamine või eemaldamine võib põhjustada elektrilöögi või muu ohu. Kõigi hooldustoimingute teostamiseks tuleb pöörduda kvalifitseeritud hoolduspersonali poole.

Ühendage see toode seinapistikupesast lahti ja pöörduge kvalifitseeritud hoolduspersonali poole, kui:

- toitekaabel või -pistik on kahjustatud, lõigetega või kulunud
- tootesse sattus vedelikku
- toode jäi vihma kätte või sai märjaks
- toode kukkus maha või selle korpus on kahjustatud
- toote jõudlus on selgelt vähenenud ja hooldustoimingute teostamine on möödapääsmatu
  - toode ei toimi normaalselt pärast kasutusjuhiste järgimist

------

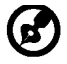

<u>cer</u>

Märkus: Reguleerige ainult neid juhtnuppe, mida on käsitletud kasutusjuhistes, kuna teiste juhtnuppude ebaõige reguleerimine võib seadet kahjustada ja põhjustada lisatöid kvalifitseeritud tehnikule, kes peab taastama toote funktsionaalsuse.

## LCD ekraani pikslitega seotud teave

LCD ekraani tootmisel on kasutatud täppistehnoloogiat. Sellele vaatamata on võimalik "surnud" pikslite või punaste/roheliste punktide esinemine ekraanil. See ei avalda mingit mõju salvestatud kujutisele ega viita talitlushäirele.

## Vihjed ja teave seadme mugavaks kasutamiseks

Võimalik, et pärast pikemaajalist arvutiga töötamist kaebavad kasutajad silmade väsimuse ja peavalu üle. Ületöötamise ja pikemaajalise arvuti ees istumisega võib kaasneda füüsilise trauma oht. Pikad tööajad, halb kehahoid, ebaõiged tööharjumused, mittenõuetekohased töötingimused, isiklik tervis ja muud faktorid suurendavad oluliselt füüsilise trauma ohtu.

Arvuti ebaõigel viisil kasutamine võib põhjustada karpaalkanali sündroomi, tendoniiti, tenosünoviiti või luu- ja lihassüsteemi häireid. Kätes, randmetes, käsivartes, õlgades või seljas võivad esineda järgmised sümptomid:

- tuimus, kõrvetus- või kipitustunne
- liigeste valu, valulikkus või hellus
- valu, paistetus või tuikamine
- jäikus või pingulolek
- külma- või nõrkustunne

Kui teil esinevad need sümptomid või mis tahes korduvad või püsivad vaevused ja/või valud, mis tulenevad arvuti kasutamisest, siis pöörduge kohe arsti poole ja teavitage sellest ettevõtte töötervishoiu küsimustega tegelevat osakonda.

Järgmises jaotises on toodud soovitused arvuti üldise kasutusmugavuse tagamiseks.

## Oma mugavustsooni leidmine

Leidke oma mugavustsoon, reguleerides monitori vaatenurka, kasutades jalatuge või suurendades istme kõrgust, et saavutada maksimaalne mugavustunne. Juhinduge järgmistest soovitustest:

- vältige liiga pikalt ühes asendis töötamist
- hoiduge kössis istumisest ja/või tahapoole nõjatumisest
- tõuske püsti ja jalutage regulaarselt, et eemaldada pingeid jalalihastest

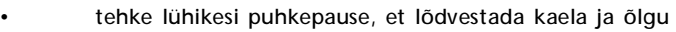

- vältige lihaspingeid või õlakehitusi
- paigaldage ekraan, klaviatuur ja hiir korralikult ja käepärasesse kaugusse
- kui te vaatate monitori sagedamini kui oma dokumente, siis paigutage ekraan laua keskosasse, et minimeerida kaelapingeid

## Silmanägemise eest hoolitsemine

Pikemaajaline kuvariga töötamine, sobimatute prillide või kontaktläätsede kandmine, peegeldumine, ruumi ülevalgustatus, ebateravad kuvarid, liiga väiksed fondid ja madala kontrastsusega kuvarid võivad silmi väsitada. Järgmised jaotised sisaldavad soovitusi silmade väsimuse vähendamiseks.

## <u>Silmad</u>

*Cei* 

- Andke silmadele sageli puhkust.
- Puhake regulaarselt silmi, heites pilgu monitorilt kõrvale ja võttes fookusse kauguses oleva punkti.
- Pilgutage sageli silmi, et vältida nende kuivamist.

### <u>Ekraan</u>

- Hoidke ekraan puhtana
- Hoidke oma pea kõrgemal ekraani ülemisest servast, nii et ekraani keskosa vaadates on silmad allapoole suunatud.
- Seadke ekraani heledus ja/või kontrastsus sobivale tasemele, et parandada teksti loetavust ja graafiliste kujundite teravust.
  - Eemaldage ülevalgustatus ja peegeldused, toimides järgmiselt:
    - paigutage ekraan nii, et akna või valgusallika poole on suunatud selle külg
    - vähendage ruumis valgust, kasutades kardinaid, katteid või ruloosid
    - kasutage kohtvalgustust
    - muutke ekraani vaatenurka
    - kasutage peegeldumist ja helkimist vähendavat filtrit
    - kasutage ekraanikaitset, nt üle ekraani ülaserva paigutatud kartongist sirmi
- Vältige kuvari seadmist ebamugava vaatenurga alla.
- Hoiduge pikaajalisest heledate valgusallikate (nt avatud aknad) poole vaatamisest.

## Õigete tööharjumuste kujundamine

Kujundage järgmised tööharjumused, et muuta arvuti kasutamine lõõgastavamaks ja viljakamaks.

- Tehke regulaarselt ja sageli lühikesi puhkepause.
- Tehke venitusharjutusi.
- Hingake nii tihti kui võimalik värsket õhku.
- Tehke tihti füüsilisi harjutusi ja hoolitsege oma kehalise tervise eest.

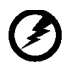

Hoiatus! Me ei soovita kasutada antud toodet diivanil või voodis. Kui see on vältimatu, siis töötage ainult lühiajaliselt, tehke regulaarselt puhkepause ja venitusharjutusi.

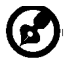

Täiendavat teavet ja abi ümbertöötlemisega seotud küsimustes leiate järgmistelt veebisaitidelt:

## Muu maailm:

<u>http://www.acer-group.com/public/Sustainability/sustainability01.htm</u> <u>http://www.acer-group.com/public/Sustainability/sustainability04.htm</u>

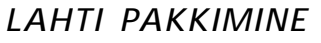

Lahti pakkimisel palun kontrollige, et kõik alltoodud osad oleks olemas ning hoidke alles kõik pakkematerjalid juhuks, kui peate monitori tulevikus transportima või saatma mujale.

LCD Monitor

acer

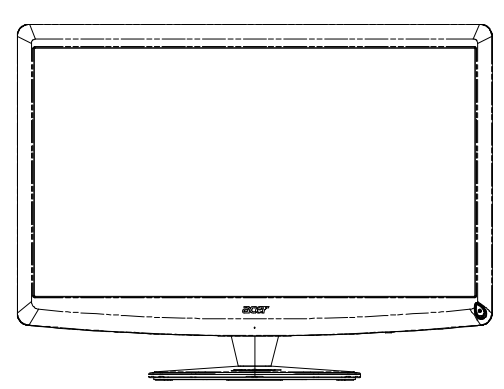

- Vahelduvvoolu kaabel
- D-SUB kaabel

• Qwerty kaugjuhtimispult 2 patareid

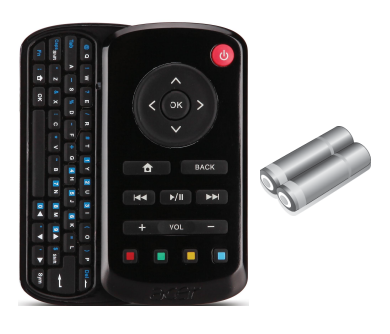

• USB kaabel

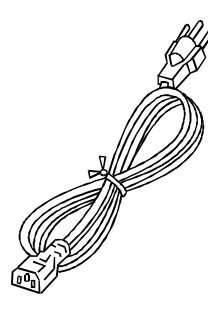

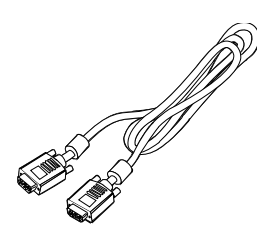

• Audiokaabel (Ainult audiosisendiga mudel)(valikuline)

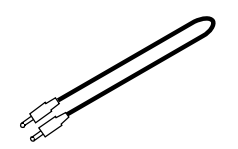

• Kasutusjuhend

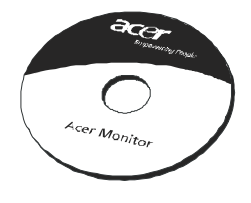

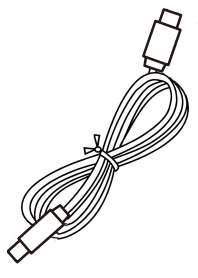

Kiirjuhend

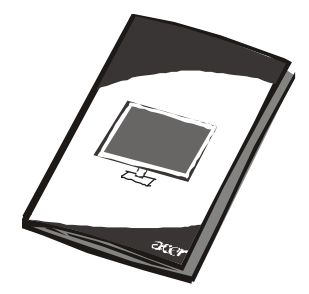

## Aluse paigaldamine/eemaldamine

B

acer

Märkus: Võtke monitor ja monitori alus pakendist välja. Asetage monitor ettevaatlikult esikülg allpool kindlale, ekraani kriimustamise vältimiseks riidega kaetud aluspinnale.

Paigaldamine:

Eemaldamine:

Joondage alus ja lükake seda monitori ülaosa suunas, Kinnitage kruvi keerates seda päripäeva.

Toimige vastupidises järjekorras, et alust eemaldada.

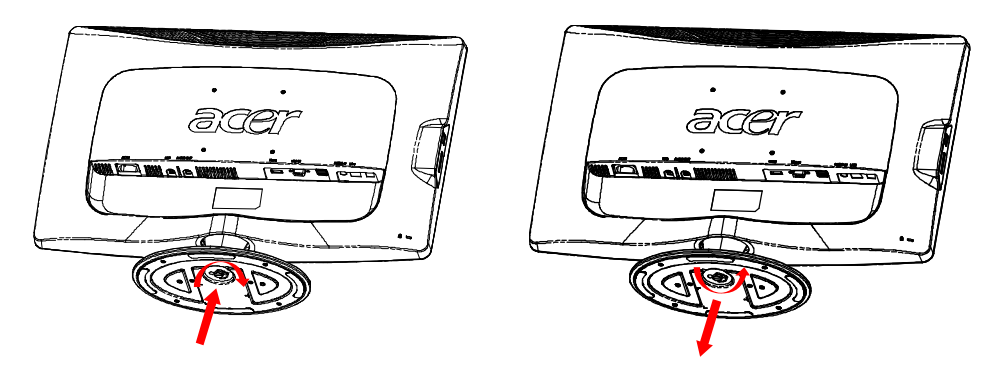

# EKRAANI ASENDI SEADMINE

Saamaks parimat vaatenurka võite sättida monitori kallet hoides monitori äärtest mõlema käega nagu näidatud alltoodud joonisel.

Monitori saab seda 15 kraadi üles ja 5 kraadi alla nagu näidatud alltoodud noolega.

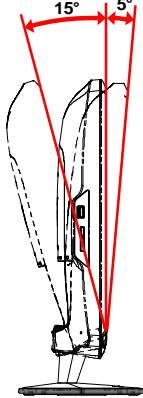

## VOOLUKAABLI PAIGALDAMINE

acer

- Enne ühendamist veenduge, et voolukaabel oleks sobiv kasutamiseks teie regioonis.
- Antud monitoril on universaalne vooluvarustus, mis võimaldab töötamist nii 100/120V kui ka 220/240 V vahelduvvoolul. Kasutajapoolne seadmine pole vajalik.
- Ühendage voolujuhtme üks ots vahelduvvoolu (AC) sisendisse, teine ots sobivasse vahelduvvoolu (AC) pistikupessa.
- Seadme kasutamiseks 120 V vahelduvvoolul: Kasutage UL poolt heaks kiidetud juhtmekomplekti ning SVT tüüpi juhet ja pistikut, mis sobib 10 A/125 V vahelduvvoolule.
- Kasutamiseks 220/240 V vahelduvvooluga (väljaspool U.S.A.-d): Kasutage juhtmekomplekti H05VV-F juhtmest ning pistikust, mis sobib voolule 10 A, 250 V. Juhe peaks olema ohutuse kohalt heaks kiidetud riigis, kus seda kasutama hakatakse.

## OHUTUSABINÕUD

- Vältimaks kaabli vigastamist ärge asetage sellele ei monitori ega muid raskeid esemeid.
- Kaitske monitori vihma, ülemäärase niiskuse ja tolmu eest.
- Ärge katke monitori õhutuspilusid või –avasid. Paigaldage monitor alati kohta, kus on tagatud piisav ventilatsioon.
- Vältige monitori paigaldamist ereda tausta vastu või kohta, kus päikesevõi muu valgus võib peegelduda monitori ekraanilt. Seadke monitor napilt silmakõrguse alla.
- Kohelge monitori transportimisel ettevaatlikult
- Hoiduge ekraani põrutamast ja kraapimast kuna ekraan on kergesti purunev.

# MONITORI PUHASTAMINE

Monitori puhastamisel järgige palun alltoodud juhtnööre.

- Enne puhastamist eemaldage alati monitor vooluvõrgust.
- Ekraani ning kesta pühkimiseks kasutage pehmet riiet.

## acer

## VOOLU SÄÄSTMINE

Monitor läheb "Energiasäästu" režiimile üle, saades kontrollsignaali ekraani juhtseadmelt ja süttib merevaigu-kollane LED tuli.

| Olek             | LED tuli |
|------------------|----------|
| ON               | Valge    |
| Voolusäästureiim | Kollane  |

Energiasäästu olekuid säilitatakse seni, kuni tuvastatakse kontrollsignaal või aktiveeritakse klaviatuur või hiir. Taasteaeg olekust "energiasääst" olekusse "SEES" naasmiseks on ligikaudu 3 sekundit. Vajutage 4 sekundit toitenuppu, et valida režiim Toide väljas.

## DDC

Lihtsustamaks paigaldamist on monitor Plug and Play toega ehk koheselt kasutatav, kui teie süsteem toetab DDC protokolli. DDC (Display Data Channel) ehk kuvariandmete kanal on suhtlusprotokoll, mille abil monitor automaatselt süsteemi oma parameetritest nagu toetatud lahutusvõimed ja vastav ajastus. Monitor toetab DDC2B standardit.

# PISTIKU KONTAKTIDE MÄÄRAMINE

15-kontaktiga värvikuvari signaalkaabel

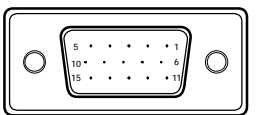

| KONTAKTI<br>NR. | KIRJELDUS           | KONTAKTI<br>NR. | KIRJELDUS                      |
|-----------------|---------------------|-----------------|--------------------------------|
| 1.              | Punane              | 9.              | +5V                            |
| 2.              | Roheline            | 10.             | Loogika maandus                |
| 3.              | Sinine              | 11.             | Monitori maandus               |
| 4.              | Monitori maandus    | 12.             | DDC-järjestikand-<br>mesignaal |
| 5.              | Enesekontrollitesti | 13.             | H-sünkrosignaal                |
| 6.              | R-maandus           | 14.             | V-sünkrosignaal                |
| 7.              | G-maandus           | 15.             | DDC-<br>järjestiktaktsignaal   |
| 8.              | B-maandus           |                 |                                |

19 kontaktiga värvikuvari signaalkaabe\*

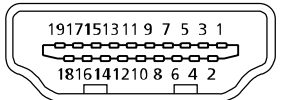

| KONTAKT | Tähendus                     | KONTAKT | Tähendus                           |
|---------|------------------------------|---------|------------------------------------|
| 1.      | TMDS-andmesignaal 2+         | 10.     | TMDS-taktsignaal+                  |
| 2.      | TMDS-andmesignaal 2<br>varje | 11.     | TMDS-taktsignaali varje            |
| 3.      | TMDS-andmesignaal 2-         | 12.     | TMDS-taktsignaal-                  |
| 4.      | TMDS-andmesignaal 1+         | 13.     | CEC                                |
| 5.      | TMDS-andmesignaal 1<br>varje | 14.     | Varuks (pole seadmes<br>kasutusel) |
| 6.      | TMDS-andmesignaal 1-         | 15.     | SCL                                |
| 7.      | TMDS-andmesignaal 0+         | 16.     | SDA                                |
| 8.      | TMDS-andmesignaal 0<br>varje | 17.     | DDC/CEC maandus                    |
| 9.      | TMDS-andmesignaal 0-         | 18.     | +5 V toide                         |
|         |                              | 19.     | Käigultühendamise<br>tuvastus      |

\* valitud mudelitel

# Standardaegade tabel

| Režiim | Resolutsioon |           |       |    |  |
|--------|--------------|-----------|-------|----|--|
| 1      | VGA          | 640x480   | 60    | Hz |  |
| 2      | MAC          | 640x480   | 66.66 | Hz |  |
| 3      | VESA         | 720x400   | 70    | Hz |  |
| 4      | SVGA         | 800x600   | 56    | Hz |  |
| 5      | SVGA         | 800x600   | 60    | Hz |  |
| 6      | XGA          | 1024x768  | 60    | Hz |  |
| 7      | XGA          | 1024x768  | 70    | Hz |  |
| 8      | VESA         | 1152x864  | 75    | Hz |  |
| 9      | WXGA         | 1280x800  | 60    | Hz |  |
| 10     | SXGA         | 1280x1024 | 60    | Hz |  |
| 11     | WXGA+        | 1440x900  | 60    | Hz |  |
| 12     | UXGA         | 1920x1080 | 60    | Hz |  |

## INSTALLEERIMINE

Installeerimaks monitori oma süsteemi järgige palun alltoodud samme: Sammud

1. 1-1 Videokaabel

acer

- a. Veenduge, et nii monitor, kui arvuti on väljalülitatud. b. Ühendage VGA videokaabel arvutiga.
- 1-2 HDMI kaabel (ainult HDMI-sisendiga mudel)
  - a. Veenduge, et nii monitor, kui arvuti on väljalülitatud.
  - b. Ühendage HDMI kaabel arvutiga.
- 2. Ühendage audiokaabel arvuti analoog-heliväljundiga (laimiroheline pistik).
- Ühendage LAN kaabel (LAN kaabel on ainult funktsiooni Display+ jaoks, mitte PC-režiimis kasutamiseks).
- 4. Ühendage USB kaabel arvuti host-pesaga.
- 5. USB HUB: USB seadme ühendamiseks.
- 6. Ühendage mikrofoni helisisendiga arvutil (roosa pistik).
- 7. Ühendage kõrvaklappidega või välise kõlariga.
- 8. Kaardilugeja SD, MMC, MS, MS PRO ja XD kaardi jaoks.
- 9. Voolujuhe

Ühendage voolujuhe monitoriga, seejärel korralikult maandatud vahelduvvoolu pistikupessa.

- 10. Monitori ja arvuti sisselülitamine Enne lülitage sisse monitor, seejärel arvuti. See järjekord on äärmiselt tähtis.
- 11. Kui monitor ei tööta korralikult tutvuge veaotsingu osaga probleemi diagnoosimiseks.

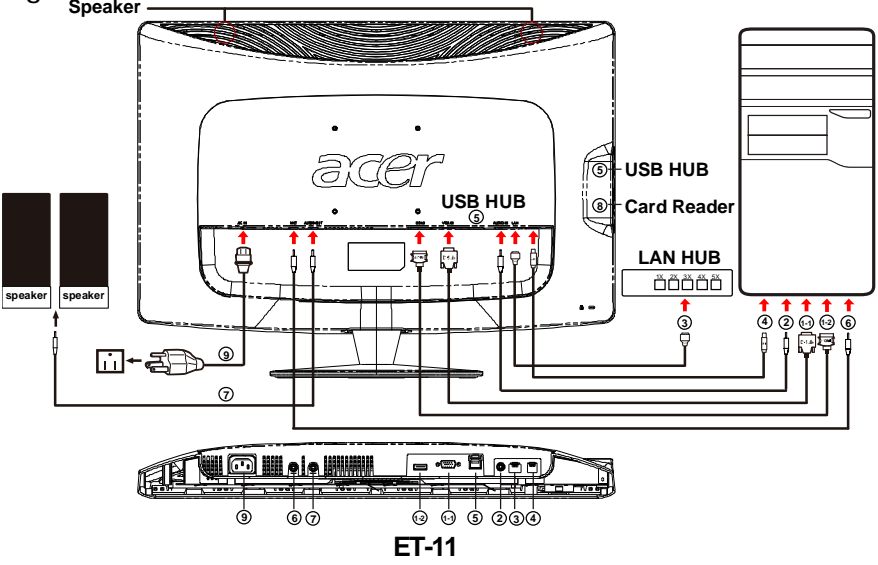

## KASUTAJASEADED

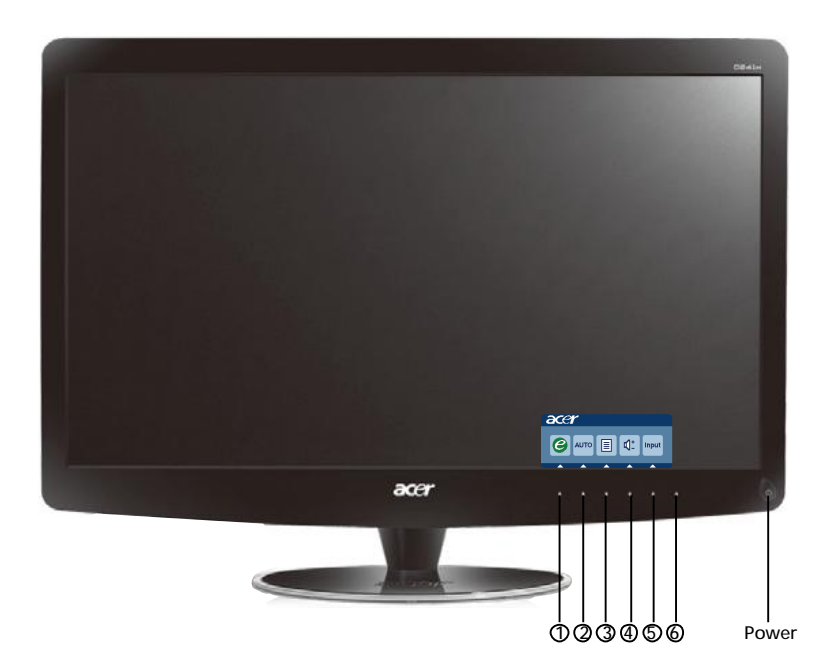

U Sisse/välja lüliti / Voolu LED: Voolu sisse ja välja lülitamiseks. Süttib näitamaks, et vool on sisselülitatud.

Otseteemenüü kasutamine

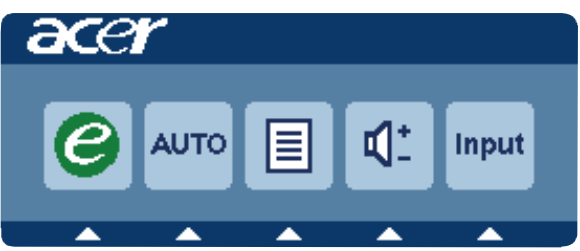

Vajutage funktsiooninuppu, et avada otseteemenüü. Otseteemenüü võimaldab valida kiiresti kõige sagedamini kasutatavaid sätteid.

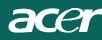

1 *C* Väljumine:

Kui OSD menüü ei ole aktiivne, vajutage seda nuppu režiimi valimiseks.

2 AUTO Automaatseadistuse:

Vajutage seda nuppu, et aktiveerida funktsioon Automaatne reguleerimine. Funktsiooni Automaatne reguleerimine kasutatakse funktsioonide Horisontaalne asend, Vertikaalne asend, Kell ja Fokuseerimine häälestamiseks.

3 MENU OSD-funktsioonid Vajutage seda nuppu, et aktiveerida OSD menüü.

4 Helitugevus üles/alla Vajutage, et reguleerida helitugevust.(Ainult audiosisendiga mudel) (valikuline)

5 INPUT Botón Input (PC režiim)

Utilice el botón "Input" (Entrada) para seleccionar entr e las tres fuentes de video diferentes que se pueden conectar a su monitor.

(a) Entrada VGA (b) Entrada HDMI

Sirvides sisendeid, näete te ekraani ülaosas paremal teateid, mis osutavad hetkel valitud sisendallikale (vt allpool). Teate ilmumiseks võib kuluda 1 - 2 sekundit.

VGA või HDMI

Kui valitud on kas VGA või HDMI sisend ning ühendamata on nii VGA kui HDMI kaabel, siis kuvatakse ujuv aken (vt allpool):

"Cable Not Connected" (Kaabel ühendamata)

Kui videokaabel on ühendatud, kuid puudub aktiivne signaalisisend, siis kuvatakse ujuvas aknas.

"No Signal" (Signaal puudub)

6 Allikaklahv: kasutage allikaklahvi, et valida režiim PC või Plus.

## Acer eColor Management OSD

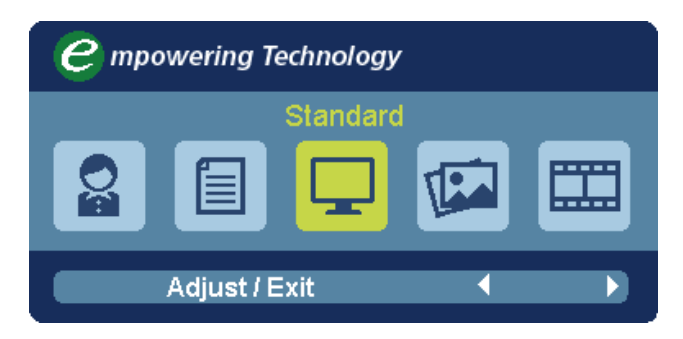

Kasutusjuhend

Acer eColor Management

Samm 1: Vajutage " e klahvi", et avada Acer eColor Management OSD ning pääseda ligi stsenaariumi režiimidele

Samm 2: Vajutage " ( või ") ", et valida režiim

Samm 3: Vajutage "Adjust/Exit", et kinnitada režiim ja käivitada automaatne

Funktsioonid ja eelised

| Pea-me-<br>nüüiko-<br>on | Alam-m-<br>enüüiko-<br>on | Alammen-<br>üü valik | Kirjeldus                                                                                                    |
|--------------------------|---------------------------|----------------------|----------------------------------------------------------------------------------------------------|
| <b>O</b> a               | N/A                       | Kasutaja             | Kasutaja poolt määratud. Seade võib olla täpselt<br>seadistatud iga situatsioonijaoks sobivaks                               |
|                          | N/A                       | Tekst                | Heleduse ja kontrasti optimaalne tasakaal<br>vähendab silmade pingutust. Kõige mugavam<br>viis tekstide lugemiseks ekraanilt |
|                          | N/A                       | Standard             | Vaikimisi seaded. Näitab standardseid<br>ekraani võimeid                                                                     |
|                          | N/A                       | Graafikud            | Parandab värve ja rõhutab peenemaid detaile.<br>Pildid ja fotod esitatakse värisevate värvidega ja<br>terava detailsusega.   |
|                          | N/A                       | Filmid               | Kuvab stseene kõige selgemalt. Esitab<br>suurepärast pilti, isegi sobimatu valgustuse korral                                 |

acer

(2

Märkus: Järgnev tekst kujutab endast üldist juhendit. Tegeliku toote spetsifikatsioonid võivad sellest erineda.

OSD abil saate reguleerida oma LCD monitori seadeid. OSD avamiseks vajutage MENU nuppu. OSD abil saate reguleerida pildi kvaliteeti, OSD asendit ja üldisi seadeid. Täiustatud seadetega saate tutvuda leheküljel:

## Pildi kvaliteedi reguleerimine

| acer         | ~         |          |         |          |   |    |
|--------------|-----------|----------|---------|----------|---|----|
|              | Picture   |          |         |          |   |    |
|              | Acer e Co | olor Man | agement |          |   |    |
| • <b>—</b> • | Brightne  | ess      |         |          |   | 70 |
|              | Contras   | t        |         |          |   | 50 |
| S            | H. Positi | on       |         |          |   | 20 |
| ~            | V. Positi | on       |         |          | 3 | 50 |
| $\bigcirc$   | Focus     |          |         |          |   | 70 |
|              | Clock     |          |         |          | 5 | 50 |
|              | Colour 1  | ſemp     | •       | Warm     | Þ |    |
|              | Auto Co   | nfig     |         |          |   |    |
|              | 0         | Exit     | Enter   | <b>A</b> | - |    |

- 1 Vajutage OSD avamiseks MENU nuppu.
- 2 Valige ▲ / ▼ nuppude abil OSD-s Picture. Seejärel liikuge selle pildielemendi juurde, mida te soovite reguleerida.kasutage klahvi
   Enter , et siseneda üksuse lehele.
- 3 Reguleerige ∢/ ▶ nuppude abil liugskaalasid.
- 4 Picture pildimenüüs saab reguleerida heledust (Brightness), kontrastsust (Contrast), värvitemperatuuri (Colour Temp), automaatset konfiguratsiooni (Auto Config) ja muid pildiga seotud omadusi.

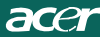

## OSD asendi reguleerimine

| acer           |          |      |       |   |    |
|----------------|----------|------|-------|---|----|
|                | OSD      |      |       |   |    |
|                | OSD Time | out  |       |   | 10 |
| 0 <sup>C</sup> |          |      |       |   |    |
| i              |          |      |       |   |    |
|                |          |      |       |   |    |
|                | e        | Exit | Enter | • | -  |

- 1 Vajutage OSD avamiseks MENU nuppu.
- 2 Valige suunanuppude abil ekraanikuval 쯙 OSD. Seejärel liikuge selle funktsiooni juurde, mida te soovite reguleerida.

## Seade reguleerimine

| acer         | -       |      |       |         |   |
|--------------|---------|------|-------|---------|---|
|              | Setting |      |       |         |   |
|              | Wide Mo | ode  | •     | Full    | • |
| • <b>—</b> • | DDC/CI  |      | •     | On      | • |
|              | АСМ     |      | 4     | OFF     | • |
| S            | Input   |      | •     | VGA     | • |
|              | Languag | je   | •     | English | • |
| €            | Reset   |      |       |         | • |
|              |         |      |       |         |   |
|              |         |      |       |         |   |
|              | e       | Exit | Enter | -       | - |

- 1 Vajutage OSD avamiseks MENU nuppu.

Enter, et siseneda üksuse lehele.

3 Setting seademenüüs saab reguleerida ekraani menüükeelt (Menu Language) ja muid olulisi seadeid.

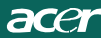

## Tooteinfo

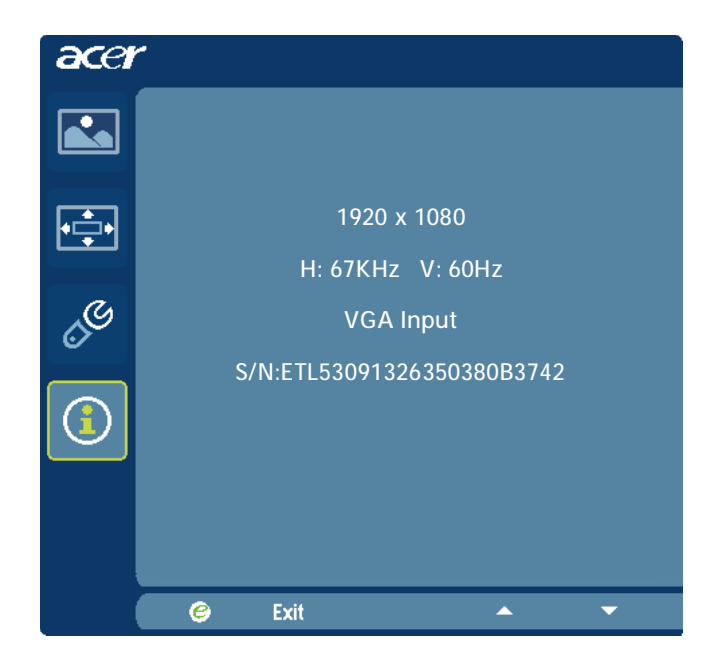

- 1 Vajutage OSD avamiseks MENU nuppu.
- 2 Valige ▲ / →nuppude abil OSD-s (1) Information. Seejärel kuvatakse
   LCD monitori käesoleva sisendi põhiinfo.

## VEAOTSING

acer

Enne oma LCD monitori hoolduskeskusesse saatmist, palun kontrollige alltoodud veaotsingu nimekirja alusel ega te ei suuda ise diagnoosida võimalikku probleemi.

## (VGA Režiim)

| Problee-<br>mid                                                        | Hetkeolek                                                                                        | Abinõu                                                                                                    |  |  |
|------------------------------------------------------------------------|--------------------------------------------------------------------------------------------------|----------------------------------------------------------------------------------------------------|--|--|
|                                                                        | LED ON                                                                                           | <ul> <li>Kasutage OSD menüüd, seadke heledus ja<br/>kontrast maksimumile või taastage algseaded.</li> </ul>                                                  |  |  |
|                                                                        | LED OFF                                                                                          | · Kontrollige toitelülitit.                                                                                                    |  |  |
| Pole pilti                                                             |                                                                                                  | <ul> <li>Kontrollige, et vaheldusvoolu kaabel oleks<br/>korralikult monitoriga ühendatud.</li> </ul>                                                         |  |  |
|                                                                        | LED põleb<br>kollaselt                                                                           | <ul> <li>Kontrollige, et videosignaali kaabel oleks<br/>korralikult monitoriga ühendatud.</li> </ul>                                                         |  |  |
|                                                                        |                                                                                                  | · Kontrollige, et monitor oleks sisse lülitatud.                                                                                                    |  |  |
| Pilt on<br>moonuta-<br>tud                                             | Ebastabiilne pilt                                                                                | <ul> <li>Kontrollige, et probleemi ei põhjustaks<br/>monitori ja videokaardi signaalsageduste<br/>sobimatus.</li> </ul>                                      |  |  |
|                                                                        | Pilti pole, pilt<br>on nihkunud<br>keskele või on<br>liialt väike või<br>suur monitori<br>suhtes | <ul> <li>Kasutades OSD menüüd seadke resolutsiooni,<br/>kella, kellafaasi, horisontaalset ja vertikaalset<br/>asendit mittestandardse signaaliga.</li> </ul> |  |  |
|                                                                        |                                                                                                  | <ul> <li>Täielikult puuduva täisekraani pildi puhul<br/>vahetage OSD menüüs ekraani resolutsiooni<br/>või vertikaalne värskendusaega.</li> </ul>             |  |  |
|                                                                        |                                                                                                  | <ul> <li>Oodake mõni sekund peale pildi suuruse<br/>seadmist enne, kui vahetate või ühendate lahti<br/>signaalkaabli või lülitate monitori välja.</li> </ul> |  |  |
| Ebanomaalne<br>heli(Ainult<br>audiosisendiga<br>mudel)<br>(valikuline) | Heli puudub või<br>helitase on liiga                                                             | . Kontrollige, kas audiokaabel on ühendatud<br>hostarvutiga                                                                                                  |  |  |
|                                                                        | madal                                                                                            | <ul> <li>Kontrollige, kas hostarvuti helitugevus on<br/>seatud miinimumtasemele ja proovige<br/>suurendada helitugevuse taset</li> </ul>                     |  |  |

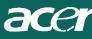

# **CED** Declaration of Conformity

We,

Acer Incorporated 8F, 88, Sec. 1, Hsin Tai Wu Rd., Hsichih, Taipei Hsien 221, Taiwan Contact Person: Mr. Easy Lai, <u>e-mail:easy lai@acer.com.tw</u>

And,

Acer Europe SA

Via Cantonale, Centro Galleria 2 6928 Manno Switzerland

Hereby declare that:

| Product:      | LCD monitor                                       |
|---------------|---------------------------------------------------|
| Trade Name:   | Acer                                              |
| Model Number: | D241H                                             |
| SKU Number:   | D241H xxxxxx ("x" = $0 \sim 9$ , a ~ z, or A ~ Z) |

Is compliant with the essential requirements and other relevant provisions of the following EC directives, and that all the necessary steps have been taken and are in force to assure that production units of the same product will continue comply with the requirements.

EMC Directive 2004/108/EC as attested by conformity with the following harmonized standards:

- -. EN55022, AS/NZS CISPR22, Class B
- -. EN55024
- -. EN61000-3-2 Class D
- -. EN61000-3-3

Low Voltage Directive 2006/95/EC as attested by conformity with the following harmonized standard:

-. EN60950-1

RoHS Directive 2002/95/EC on the Restriction of the Use of certain Hazardous Substances in Electrical and Electronic Equipment

-. The maximum concentration values of the restricted substances by weight in homogenous material are:

| Lead                   | 0.1% | Polybrominated Biphenyls (PBB's)           | 0.1%  |
|------------------------|------|--------------------------------------------|-------|
| Mercury                | 0.1% | Polybrominated Diphenyl Ethers<br>(PBDE's) | 0.1%  |
| Hexavalent<br>Chromium | 0.1% | Cadmium                                    | 0.01% |

Directive 2009/125/EC with regard to establishing a framework for the setting of ecodesign requirements for energy-related product.

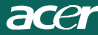

R&TTE Directive 1999/5/EC as attested by conformity with the following harmonized standard:

- I Article 3.1(a) Health and Safety
- -. EN60950-1
- -. EN62311
- I Article 3.1(b) EMC
- -. EN301 489-1
- -. EN301 489-17
- I Article 3.2 Spectrum Usages
- -. EN300 328

Year to begin affixing CE marking 2010.

Easy Lai

Easy Lai /Manager Regulation Center, Acer Inc.

<u>Jan. 22, 2010</u> -Date

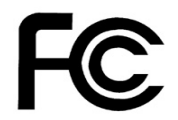

acei

## Federal Communications Commission Declaration of Conformity

This device complies with Part 15 of the FCC Rules. Operation is subject to the following two conditions: (1) this device may not cause harmful interference, and (2) this device must accept any interference received, including interference that may cause undesired operation.

The following local Manufacturer /Importer is responsible for this declaration:

| Product:<br>Trade Name:<br>Model Number:<br>SKU Number: | LCD Monitor<br>Acer<br>D241H<br>D241H xxxxxx ("x" = 0~9, a ~ z, A ~ Z or Blank) |
|---------------------------------------------------------|---------------------------------------------------------------------------------|
| Name of Responsible Party:                              | Acer America Corporation                                                        |
| Address of Responsible Party:                           | 333 West San Carlos St.<br>San Jose, CA 95110<br>U. S. A.                       |
| Contact Person:                                         | Acer Representative                                                             |
| Phone No.:                                              | 254-298-4000                                                                    |
| Fax No.:                                                | 254-298-4147                                                                    |
|                                                         |                                                                                 |
|                                                         |                                                                                 |

# Acer Display+ LCD monitor

Häälestusjuhend

© 2010 Kõik õigused on reserveeritud.

Acer Display+ LCD monitori häälestusjuhend

Acer Display+ LCD monitori häälestusjuhend

Mudeli number: \_\_\_\_\_

Seerianumber: \_\_\_\_\_

Ostu kuupäev: \_\_\_\_\_

Ostukoht: \_\_\_\_\_

Acer ja Aceri logo on Acer Incorporated'i registreeritud kaubamärgid. Teiste ettevõtete tootenimesid või kaubamärke kasutatakse siin üksnes identifitseerimiseesmärkidel ja need kuuluvad vastavatele ettevõtetele.

# Häälestamine

# Monitori Acer Display+ häälestamiseks eraldi ekraanina järgige alltoodud samme:

- 1 Kinnitage alus.
- 2 Ühendage Etherneti kaabel (või konfigureerige Wi-Fi sätted).
- 3 Ühendage välised kõlarid (valikuline).
- 4 Ühendage toitekaabel monitoriga, seejärel nõuetekohaselt maandatud vahelduvvoolu pistikupesaga.
- 5 Lülitage monitor sisse.
- 6 Kui monitor ei toimi korralikult, siis lugege probleemi diagnoosimiseks tõrkeotsingu jaotist.

### Monitori Acer Display+ installimiseks hostsüsteemi tehke järgmist:

- 1 Videokaabli ühendamine
  - a Veenduge, et nii monitor kui ka arvuti on välja lülitatud.
  - b Ühendage VGA videokaabel arvutiga.
- 2 HDMI kaabli ühendamine
  - a Veenduge, et nii monitor kui ka arvuti on välja lülitatud.
  - b Ühendage HDMI kaabli üks ots monitori tagaküljele ja teine ots arvuti porti.
- 3 Ühendage audiokaabel arvutiga, et esitada heli monitori kõlari kaudu.
- 4 Ühendage välised kõlarid.\*
- 5 Ühendage USB kaabel arvutiga, et USB seade ja mälukaardid toimiksid arvuti kasutamisel laiendatud jaoturina.\*
- 6 Ühendage mikrofoni kaabel arvutiga, et monitor Acer Display+ toimiks arvuti kasutamisel laiendatud mikrofonina.\*
- 7 Ühendage toitekaabel monitoriga, seejärel nõuetekohaselt maandatud vahelduvvoolu pistikupesaga.
- 8 Lülitage kõigepealt sisse monitor, seejärel arvuti. Selline toimingute jada on väga oluline.
- 9 Kui monitor ei toimi korralikult, siis lugege probleemi diagnoosimiseks tõrkeotsingu jaotist.

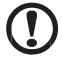

Märkus. \* Sammud 3- 6 on valikulised.

# <sup>4</sup>Ülevaade

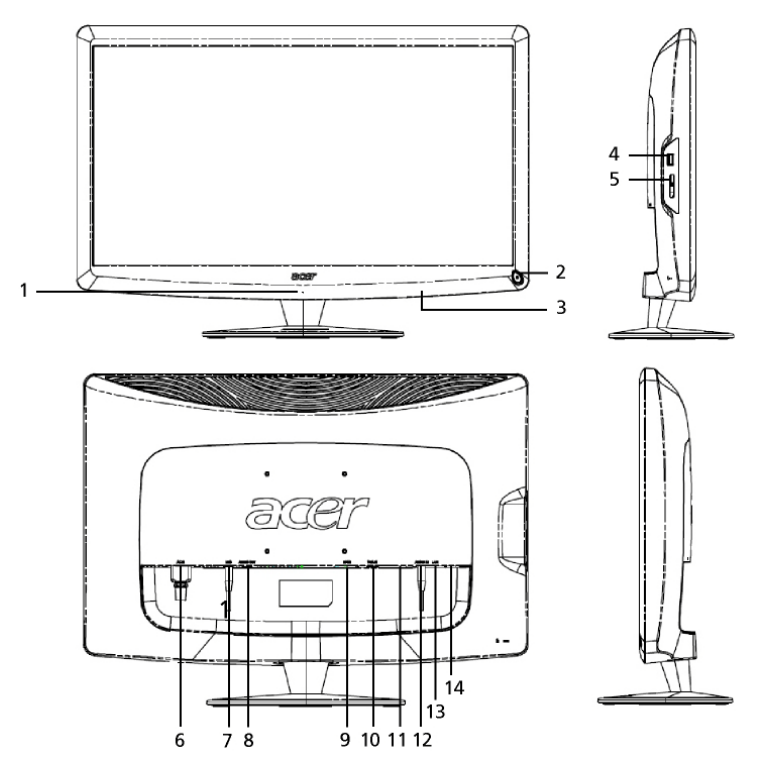

| Number | Üksus                                     | Kirjeldus                                                                                                    |
|--------|-------------------------------------------|----------------------------------------------------------------------------------------------------|
| 1      | Mikrofon                                  | Sisemine mikrofon.                                                                                                    |
| 2      | Toitenupp                                 | Lülitab seadme sisse ja välja.<br>* Vajutage vähem kui 4 sekundit, et minna<br>unerežiimi.<br>* Vajutage ja hoidke rohkem kui 4 sekundit, et<br>monitor välja lülitada. |
| 3      | Otsetee nupud /<br>Nupp Input<br>(Sisend) | Otsetee nupud: Eelmääratud otsetee funktsioonid<br>iga vidina jaoks.<br>Nupp Input (Sisend): Display+ režiimi ja üldise<br>monitorirežiimi vahel ümberlülitumiseks.     |
| 4      | USB port                                  | Režiim Display+: USB massmäluseadmete,<br>klaviatuuri ja hiire ühendamiseks.<br>Üldine monitorirežiim: toimib tavalise<br>allalaadimispordina.                          |

| Number | Üksus                       | Kirjeldus                                                                                                    |
|--------|-----------------------------|----------------------------------------------------------------------------------------------------|
| 5      | Multi-in-1 kaardi<br>riider | Toetab järgmisi mälukaardi tüüpe: Memory Stick<br>(MS), Memory Stick PRO (MS PRO),<br>MultiMediaCard (MMC), Secure Digital (SD) ja<br>xD-Picture Card (xD). |
| 6      | AC-in                       | Vahelduvvooluadapteri ühendamiseks.                                                                                                    |
| 7      | Mic-out                     | ühendatakse arvuti mic-in pesasse, et mikrofon toimiks üldises monitorirežiimis.                                                                            |
| 8      | Audio-out                   | Väliste kõlarite ühendamiseks.                                                                                                    |
| 9      | HDMI                        | Toetab kõrglahutusega digitaalvideo ühendusi.                                                                                                    |
| 10     | VGA-in                      | Arvuti ühendamiseks.                                                                                                    |
| 11     | USB port                    | Režiim Display+: USB massmäluseadmete,<br>klaviatuuri ja hiire ühendamiseks.<br>Üldine monitorirežiim: toimib tavalise<br>allalaadimispordina.              |
| 12     | Audio-in                    | Line-in audioseadmete ühendamiseks.                                                                                                    |
| 13     | Ethernet (RJ-45)<br>port    | Ethernet 10/100-põhise võrgu ühendamiseks.                                                                                                    |
| 14     | Tüüp B USB port             | Arvuti ühendamiseks.                                                                                                    |

# Kaugjuhtimispult QWERTY klaviatuuriga

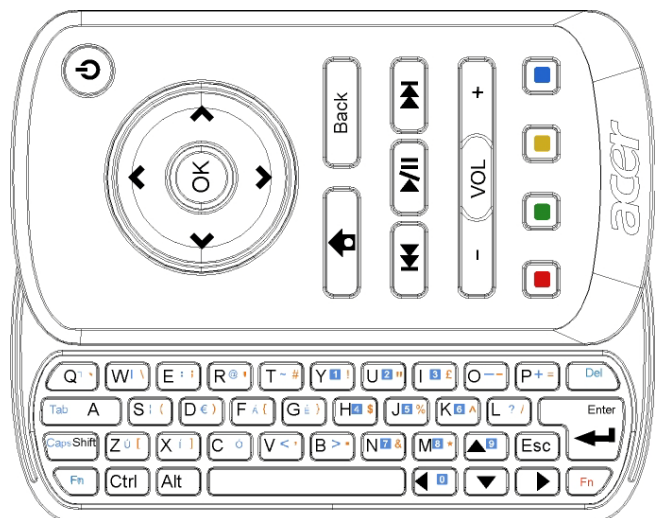

| Üksus               | Kirjeldus                                                                                                    |
|---------------------|----------------------------------------------------------------------------------------------------|
| Toiteklahv          | Lülitab seadme sisse ja välja.<br>* Vajutage vähem kui 4 sekundit, et minna unerežiimi.<br>* Vajutage ja hoidke rohkem kui 4 sekundit, et monitor välja<br>lülitada. |
| Navigeerimisklahvid | Navigeerige üles, alla, vasakule ja paremale, et sirvida vidina sätteid ja valikuid.                                                                                 |
| ОК                  | Kasutage seda, et valida vidinate ribalt vidin ja lisada see valitud määrangule.                                                                                     |
| <b>†</b>            | Avab vidinate riba.                                                                                                    |
| Tagasi              | Läheb tagasi ühe funktsioonitasandi võrra.                                                                                                    |
| Värvilised klahvid  | Otseteed vidinate funktsioonideni.                                                                                                    |
| Fn klahvid          | Vajutage oranži Fn-klahvi ettenähtud oranžide märkide<br>tippimiseks.<br>Vajutage sinist Fn-klahvi ettenähtud siniste märkide<br>tippimiseks.                        |

# Vidinad

Monitor Acer Display+ on varustatud sisseehitatud vidinapõhiste funktsioonidega nagu kalender, plakat, ilm, uudised, kell, audio/video ja digitaalne fotoraam piltide sirvimiseks isegi siis, kui monitor ei ole arvutiga ühendatud.

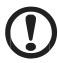

Märkus: Juhised iga vidina sätete konfigureerimiseks leiate jaotisest Sätted Ik 16.

# Ekraani kohandamine

Kohandage vidina suurust ja paigutust ekraanil. Saate paigutada ekraanile kuni kolm vidinat, kaks väikest vidinat vasakule ja suure vidina paremale keskele. Saate ka häälestada digitaalse fotoraami funktsiooni täisekraanrežiimi jaoks.

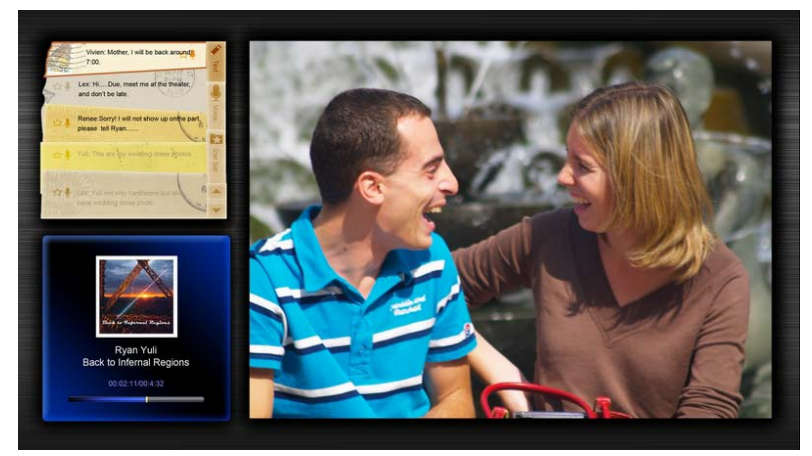

## Paigutuse kohandamiseks:

1 Vajutage klahvi Home (Algus), et avada vidinate tööriistariba paremal.

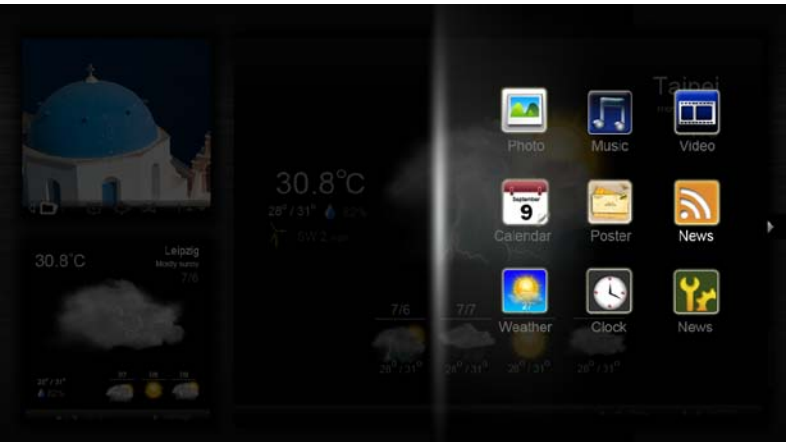

- 2 Kasutage üles/alla-navigeerimisklahve, et valida vidin, ja vajutage klahvi OK.
- 3 Vajutage klahvi **OK**, et paigutada vidin sobivasse ümbrisesse.

| Click here to<br>add new application |  |
|--------------------------------------|--|
| Click here to<br>add new application |  |

Märkus: Iga vidina sätete kohandamiseks klõpsake valikut Settings (Sätted).

# Kalender

Kui määrate kalendri väikseks vidinaks, siis kasutage kuude vahel ümber lülitumiseks vasak/parem-navigeerimisklahvi.

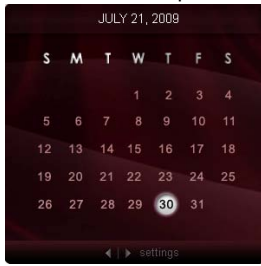

Kui määrate kalendri suureks vidinaks, siis kasutage kuude vahel ümber lülitumiseks vasak/parem-navigeerimisklahvi. Saate ka valida kuvamiseks Google'i või Yahoo kalendri, luua sündmusi ja vahetada vaateid (kuu/nädal/päev/ajakava).

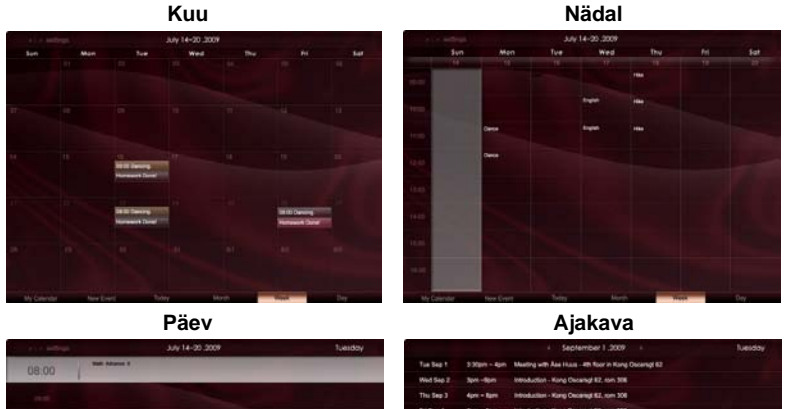

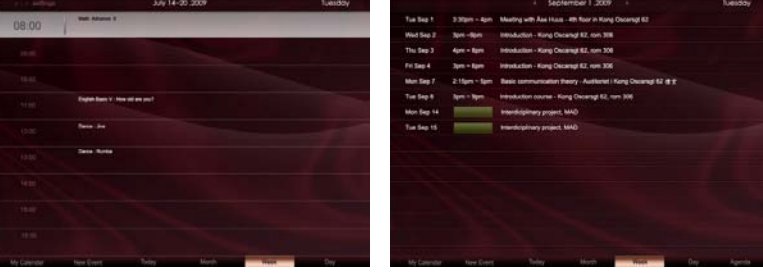

.....

**Märkus:** Google'i või Yahoo kalendri sünkroonimiseks monitoris Acer Display+ peate olema Internetiga ühendatud. Te ei saa häälestada uut Google'i või Yahoo kontot monitori Acer Display+ kaudu, kuid saate logida sisse oma Google'i või Yahoo kalendrisse, kasutades monitori Acer Display+.

## Sündmuse lisamine

- Klõpsake valikut New Event (Uus sündmus) ja lisake hüpikaknasse vajalikud andmed.
- Klõpsake käsku Save (Salvesta) sündmuse salvestamiseks.

# Sündmuse kustutamine/muutmine

| When                    | 07/10/2009 07:30 * for * 00 📮 hour 30 📮 mins 🧹 Al De      |
|-------------------------|-----------------------------------------------------------|
| Repeats                 | The event repeats<br>• Never Cally Weekly Monthly Vearly  |
|                         | Repeats every<br>2 🖉 week an 1000 Mon Tue Wed Thu Fri Sat |
| Where                   |                                                           |
| Calendar<br>Description | •                                                         |
|                         |                                                           |
|                         | Delete Save                                               |

- 1 Valige sündmus ja klõpsake käsku Delete (Kustuta) hüpikaknas.
- 2 Sündmuse muutmiseks valige see ja muutke üksikasju hüpikaknas.
- 3 Klõpsake käsku Save (Salvesta) muudatuste salvestamiseks.

# Plakat

Plakati funktsioon võimaldab teil luua teksti-/häälteateid, vaadata Google'i või Yahoo meili sisendkasti ning kuvada fotosid ja esitada videoid oma sisendkastist. Saate ekraanil kuvada kuni viis teadet.

Valige määrang **Text/Voice (Tekst/Hääl)**, et kuvada kõik teksti-/häälteated, ja määrang **Star Set**, et kuvada kõik tärniga teated. Kasutage üles/alla navigeerimisklahve, et lehekülgi vahetada.

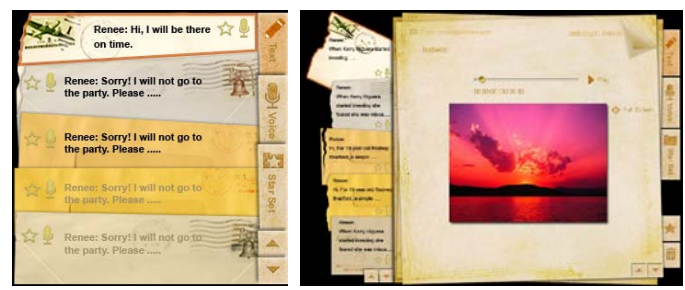

## Teate loomiseks:

- 1 Valige määrang Text (Tekst) või Voice (Hääl).
- 2 Looge oma teade.
- 3 Valige käsk Save (Salvesta) uue memo lisamiseks või käsk Cancel (Tühista) lõpetamiseks.
- 4 Vajutage klahvi **OK**, et teadet lugeda või kuulata.
- 5 Valige käsk **Delete (Kustuta)** teate kustutamiseks.

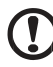

**Märkus:** Häälteadete loomisel rääkige selgelt otse mikrofoni. Saate salvestada kokku kuni 60 minutit häälteateid (maksimaalselt 3 minutit ühe teate kohta).

......

# Uudised

Saate häälestada uudiste vidina nii, et see kuvab ainult pealkirja või pealkirja ja artikli.

## Ainult pealkirja kuvamisel:

- 1 Vajutage parem-navigeerimisklahvi, et minna keele leheküljele.
- 2 Vajutage uuesti parem-navigeerimisklahvi, et minna uudiste allika leheküljele.
- 3 Valige eelistatud keel ja allikas ja vajutage vasakut navigeerimisklahvi, et minna tagasi põhiaknasse.

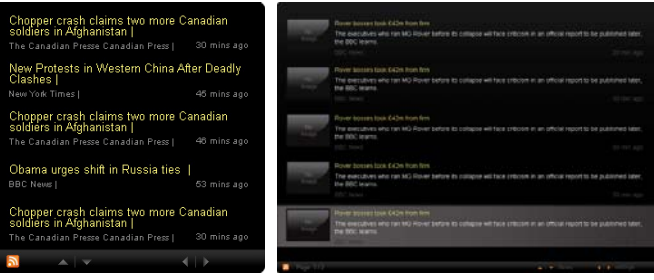

### Pealkirja ja kogu artikli kuvamiseks:

- 1 Valige uudisteartikkel, mida tahate lugeda, seejärel vajutage nuppu OK.
- 2 Vajutage nuppu Back (Tagasi), et naasta eelmisele leheküljele.

| Kodak                                                                                                    |
|----------------------------------------------------------------------------------------------------|
|                                                                                                    |
| 0E                                                                                                    |
| Visa                                                                                                    |
| McDonald's                                                                                                    |
| Acer's agreement as an IOC top partner will begin on 1 January 2009, to allow it a long lead-in to establish its |
| marketing programme for Vancouver 2010 and London 2012. 'Deliver funding' "We are delighted to welcome           |
| Acer to the top programme in 2009,* said IOC President Jacques Rogge.                                            |
| "This partnership will deliver funding to help stage the Olympic Games in Vancouver and London                   |

## Pealkirja ja kogu artikli kuvamisel:

- 1 Vajutage parem-navigeerimisklahvi, et minna järgmise artikli juurde.
- 2 Vajutage vasak-navigeerimisklahvi, et minna eelmise artikli juurde.
- 3 Vajutage üles/alla- klahve, et minna uudisteartikli järgmisele või eelmisele leheküljele.

# Foto

Monitor Acer Display+ toimib digitaalse fotoraamina piltide sirvimisel ja slaidiseansside vaatamisel erinevatest allikatest nagu nt multi-in-1 kaardiriider, meediumiserver, USB, Flickr ja Picasa.

### Häälestamisel väikese vidinana:

- 1 Kasutage üles/alla-navigeerimisklahve, et sirvida samas kaustas olevaid pilte.
- 2 Kasutage vasak/parem-navigeerimisklahvi, et sirvida funktsiooniribasid.

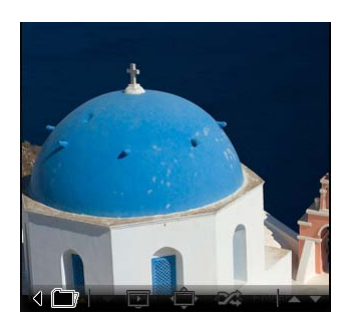

**Märkus:** Ekraanil kuvatav funktsiooniriba peidab ennast automaatselt 30 sekundi pärast. Vajutage suvalist klahvi, et funktsiooniriba uuesti nähtavale tuua.

#### Häälestamisel suure vidinana:

- Kasutage üles/alla-navigeerimisklahve, et sirvida samas kaustas olevaid pilte.
- Kasutage vasak/parem-navigeerimiskla hvi, et sirvida funktsiooniribasid.
- Klõpsake valikut Source (Allikas) ja valige oma pildi allikas.
- 4 Valige määrang slideshow (slaidiseanss), full screen (täisekraan), või shuffle (segamini).

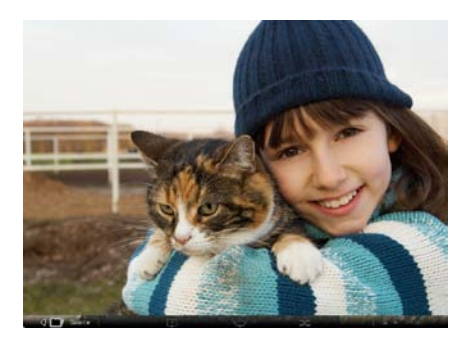

### Täisekraanirežiimis:

- 1 Kasutage vasak/parem-navigeerimisklahve, et kaustu vahetada.
- 2 Kasutage üles/alla-navigeerimisklahve, et sirvida samas kaustas olevaid pilte.
- 3 Klõpsake valikut Source (Allikas) ja valige oma pildi allikas.
- 4 Valige määrang slideshow (slaidiseanss), Back (Tagasi) või shuffle (segamini).

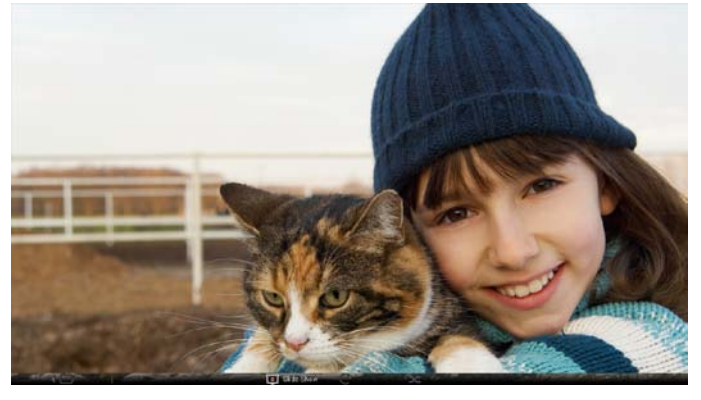

Märkus: Flickri või Picasa konto sünkroonimiseks peate olema ühendatud Internetiga.

# Video

Vaadake videoid monitoril Acer Display+.

### Häälestamisel väikese vidinana:

- 1 Kasutage üles/alla-navigeerimisklahve, et sirvida samas kaustas olevaid videoid.
- 2 Kasutage vasak/parem-navigeerimisklahvi, et sirvida funktsiooniribasid.

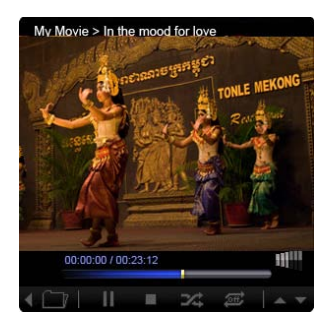

### Häälestamisel suure vidinana:

- Kasutage üles/alla-navigeerimisklahve, et sirvida samas kaustas olevaid videoid.
- Kasutage vasak/parem-navigeerimis klahve, et kaustu vahetada.
- Klõpsake valikut Source (Allikas) ja valige oma video allikas.

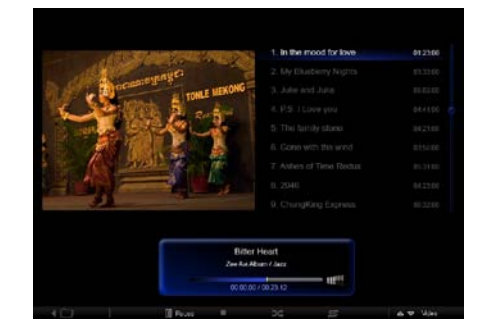

#### Täisekraanirežiimis:

- 1 Kasutage vasak/parem-navigeerimisklahve, et kaustu vahetada.
- 2 Kasutage üles/alla-navigeerimisklahve, et sirvida samas kaustas olevaid videoid.
- 3 Klõpsake valikut **Source (Allikas)** ja valige oma video allikas.

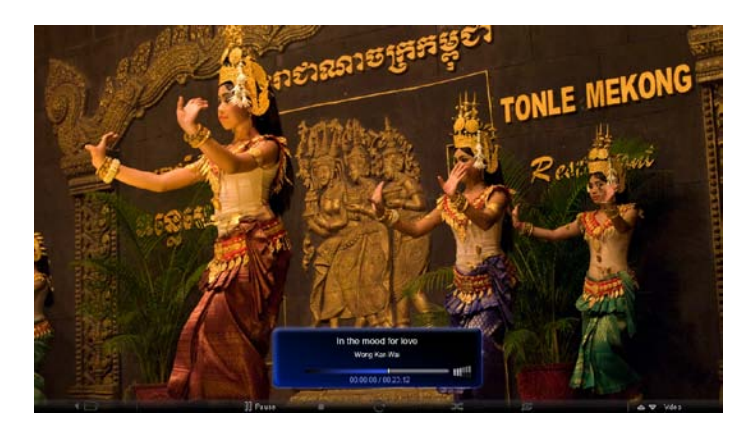

# Muusika

Kasutage üles/alla-navigeerimisklahve, et sirvida muusikafaile samas kaustas. Kasutage vasak/parem-navigeerimisklahve, et kaustu vahetada. Klõpsake valikut **Source (Allikas)** ja valige oma muusikafaili allikas.

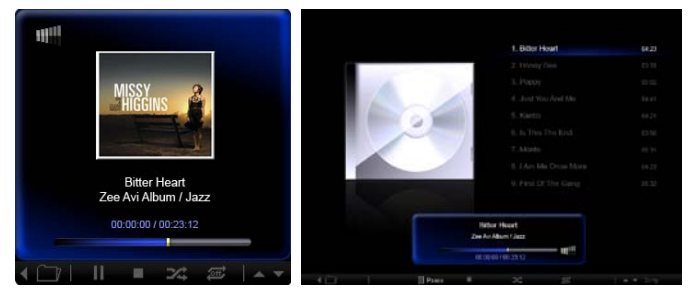

# Kellaaeg ja kuupäev

Kasutage vasak/parem-navigeerimisklahve, et vahetada ajavööndit. Kasutage üles/alla navigeerimisklahve, et vahetada linna.

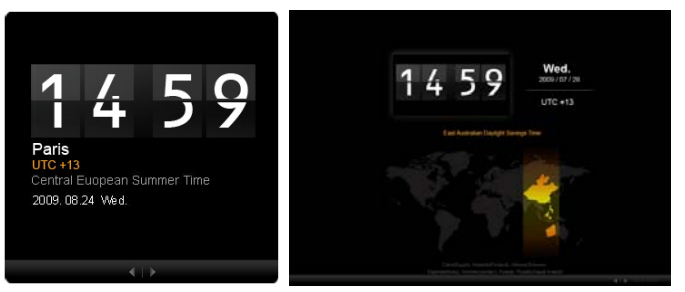

# llm

Ilma vidin on sünkroonitud Google'i ilmaga. Kasutage parem-navigeerimisklahvi, et vahetada riiki/linna. Kasutage üles/alla-navigeerimisklahve, et vahetada temperatuuriskaalat.

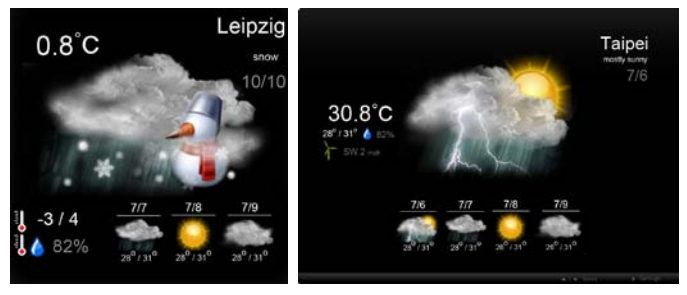

# Sätted

# Kalender

Saate monitoris Acer Display+ häälestada Google'i või Yahoo kalendri. Klõpsake nuppu **Apply / Cancel (Rakenda / Tühista)**, et valitud sätted rakendada või tühistada. Klõpsake nuppu **Back (Tagasi)**, et naasta põhivaatesse.

| Settings           | Account                                           |
|--------------------|---------------------------------------------------|
| 9 Calendar         | · Gougle ~ YAHOO!                                 |
| Photo              | Username                                          |
| Means              | Password                                          |
| Paster -           |                                                   |
| Auto On/Of         |                                                   |
| Victoria Northeast |                                                   |
| Time and Date      | Notify me 19 C minute(s) before every appointment |
| Language           |                                                   |
| a type             |                                                   |
| → Times            | Cancel Appy                                       |

# Foto

Saate häälestada kuni viis Picasa kontot ja viis Yahoo kontot ja konfigureerida slaidiseansi efekte / fotode slaidiseansi ajaperioodi. Klõpsake nuppu **Apply / Cancel (Rakenda / Tühista)**, et valitud sätted rakendada või tühistada. Vajutage nuppu **Back (Tagasi)**, et naasta põhivaatesse.

|               | 2                         | _      |           |         |                  |                      |                 |
|---------------|---------------------------|--------|-----------|---------|------------------|----------------------|-----------------|
| 9 Calendar    | Effect                    | Rinke  | Table In. | Random  | Extent<br>From G | fort Exten           | sion.<br>Saperi |
| Mag Photo     | Time period               | 5 secs | 30 secs   | 60 secs | 5 m              | ns.                  |                 |
| News          | Picasa Acco               | unt    |           |         | fick             | Flickr Ao            | count           |
| abc Ponter    | 1) Usemame Av<br>Password | dy Fat |           |         | 1)               | Username<br>Password | Andy Est        |
| Auto On/Off   | 21 Usemame A              | dy Fat |           |         | 21               | Upername<br>Password | Andy Fat        |
| Madacak.      | 3) Username Ar            | dy Fat |           | -       | 31               | Username             | Andy Fat        |
| Time and Date | 4) Usemane A              | dy Fat |           | -       | 41               | Usemane              | Andy Fat        |
| abe Larguage  | 51 Usemane A              | dy Fat |           | -       | 51               | Usemane              | Andy Fat        |
| Sa Rentere    | Password                  | *****  |           |         |                  | Peasword             |                 |

Uudiste vidin on vaikimisi sünkroonitud Google'i uudistega. Saate ka tellida teisi RSS-vooge (RSS Feed). Klõpsake nuppu **Apply / Cancel (Rakenda / Tühista)**, et valitud sätted rakendada või tühistada. Vajutage nuppu **Back (Tagasi)**, et naasta põhivaatesse.

| Settings        | Subscribe New Atom or RSS     |                       |             |  |
|-----------------|-------------------------------|-----------------------|-------------|--|
| The contraction | http://                       |                       |             |  |
| 9               | Subscribe                     |                       |             |  |
| Photo Photo     | Current Subscriptions         |                       |             |  |
| News            | Googie News                   |                       |             |  |
| Poster          | (I Grift                      | x                     |             |  |
| Auto Oni Ot     | Yahoo                         | x                     |             |  |
| 122             |                               | x                     |             |  |
| Notwork.        | 1                             | ×                     |             |  |
| Timer and Date  | Max number of news items disp | ayed per aubscription |             |  |
| abc Language    | 3                             | 10                    |             |  |
| System          | Robesh Frequency              |                       |             |  |
| ~               | 1                             | \$                    | Mirmalen(=) |  |

# Plakat

Saate vidinas Poster (Plakat) vaadata oma Yahoo ja Google'i meili sisendkasti. Klõpsake nuppu **Apply / Cancel (Rakenda / Tühista)**, et valitud sätted rakendada või tühistada. Vajutage nuppu **Back (Tagasi)**, et naasta põhivaatesse.

| Yr  | Settings      | Please input one Gr                               | all or Yahoo! Mail account. |        |       |
|-----|---------------|---------------------------------------------------|-----------------------------|--------|-------|
| 9   | Calendar      |                                                   |                             |        |       |
| -   | Photo         | Your Name                                         |                             |        |       |
| 2   | News          | Server Information<br>Incoming multiaerver (IMAP) | [                           |        |       |
|     | Poster        | Username<br>Password                              | Andy Fat                    | ]      |       |
| 0   | Auto On/Off   |                                                   |                             |        |       |
| 3   | Nobacrk       |                                                   |                             |        |       |
|     | Time and Data |                                                   |                             |        |       |
| abc | Leegnage      |                                                   |                             |        |       |
| 55  | System        |                                                   |                             |        |       |
| C   | Text .        |                                                   |                             | Cancal | Apply |

Eesti

17

18

# Automaatne sisse-/väljalülitamine

Saate konfigureerida monitori Acer Display+ määratud kellaaegadel automaatselt sisse ja välja lülituma. Klõpsake nuppu **Apply / Cancel (Rakenda / Tühista)**, et valitud sätted rakendada või tühistada. Vajutage nuppu **Back (Tagasi)**, et naasta põhivaatesse.

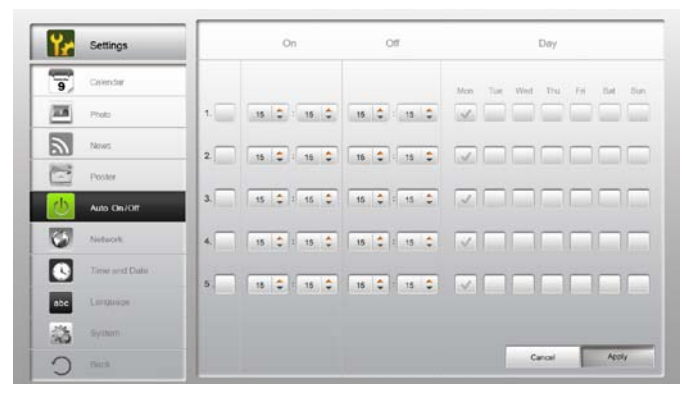

# Võrk

Saate häälestada monitori Acer Display+ nii, et see ühendub Internetiga LAN- või traadita võrgu kaudu. Klõpsake nuppu **Apply / Cancel (Rakenda / Tühista)**, et valitud sätted rakendada või tühistada. Vajutage nuppu **Back (Tagasi)**, et naasta põhivaatesse.

| ۲r  | Settings      | LAN Type 🏼 🚚 |                      |               |        |       |
|-----|---------------|--------------|----------------------|---------------|--------|-------|
| 9   | Galendar      | © Wred ⊂ W   | ireless              |               |        |       |
| 10  | Photo         | ~ A          | ulo                  |               |        |       |
| 2   | News          | @ M          | lanual               |               |        |       |
| -   | Poster        |              | P Address<br>Galeway | 192.108.1.2   | -      |       |
| 0   | Auto On/ Off  |              | DNS                  | 211.231.22.55 |        |       |
| 3   | Nebarak.      |              | Subnet Mask          | 255.255.255.0 |        |       |
| 0   | Time and Data | Proxy        | _                    |               |        |       |
| abc | Largeope      | Domain #     | Name Proxy displaypi | us.com        |        |       |
| 3   | System        | Port         | 1668                 |               |        |       |
| C   | Tend          |              |                      |               | Cancel | Apply |

Saate häälestada kellaaja ajavööndi järgi või käsitsi. Klõpsake nuppu **Apply / Cancel (Rakenda / Tühista)**, et valitud sätted rakendada või tühistada. Vajutage nuppu **Back (Tagasi)**, et naasta põhivaatesse.

| Settings      |                                 |
|---------------|---------------------------------|
| Colendar      | Manual Settings                 |
| Profe Profe   | 2008 C 07 C 01 C 15 C 15 C 15 C |
| Tanas .       |                                 |
| Poster        | NTP Settings                    |
| Auto On / Off | NTP Server docklist.org         |
| Notecol.      | Der bei                         |
| Time and Date | TITE AND AND AND AND            |
| abe Language  |                                 |
| Statem        |                                 |
| ) net         | Cancel Apply                    |

# Keel

Saate valida eelistatud keele ja klaviatuuri paigutuse leheküljel Settings (Sätted) menüüs Language (Keel). Klõpsake nuppu **Apply / Cancel (Rakenda / Tühista)**, et valitud sätted rakendada või tühistada. Vajutage nuppu **Back (Tagasi)**, et naasta põhivaatesse.

| Settings      | Language                               |
|---------------|----------------------------------------|
| 9 Calendar    | English English                        |
| Prote         | Français                               |
| News News     | Español                                |
| C Paster      |                                        |
| Auto On/Ot    | Keyboard                               |
| 7 Nobaczk     | Layout UG English (IBM Arabis 238_L) 🔻 |
| Time and Date |                                        |
| abe Languaga  |                                        |
| S System      |                                        |
| C Test        | Cancel Apply                           |

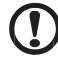

.....

Märkus: Keelte valik varieerub regiooniti.

## Süsteem

Leheküljel System (Süsteem) saate reguleerida helitugevust, määrata käivitusviisardi (Startup Wizard), taastada vaikesätted ja vaadata käivitusjuhendit (Startup Tutorial). Klõpsake nuppu **Apply / Cancel (Rakenda/Tühista)**, et valitud sätted rakendada või tühistada. Vajutage nuppu **Back (Tagasi)**, et naasta põhivaatesse.

| ¥.  | Settings      |                                          |
|-----|---------------|------------------------------------------|
| 9   | Calendar      | Volume +                                 |
| 20  | Photo         |                                          |
| 5   | Nexes         | Set Eterlap Witzert                      |
| 1   | Poster        | Set Defoult Value                        |
| 0   | Auto On/Off   | Play Startup Totoslat                    |
| 0   | Network       |                                          |
|     | Time and Data |                                          |
| abc | Lerguage      |                                          |
|     | System        |                                          |
| C   | Text          | Firmwane Version: 1.03.443b Cancel Apply |

# Tarkvara värskendamine

### Tarkvara värskendamiseks:

- 1 Laadige alla uusim tarkvarakood aadressil http://csd.acer.com.tw ja kopeerige see USB kettaseadmele või SD kaardile.
- 2 Sisestage SD-kaart ja järgige hüpikaknas kuvatud juhiseid.

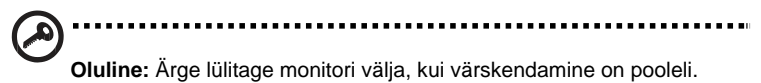